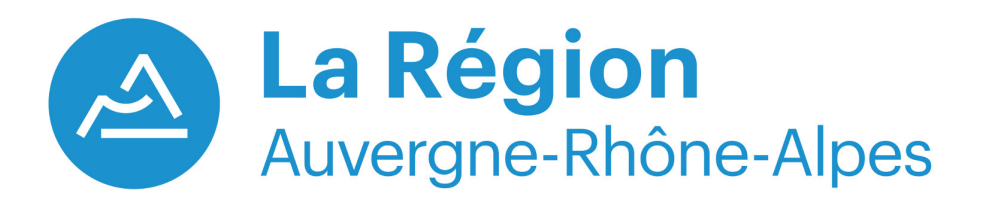

Guide Utilisateur Dépôt électronique dossier Aides Régionales aux Entreprises

Support fonctionnel Sandrine PLOUVIER ☎ 04.73.31.96.74 ⊠ aide.industrie@auvergnerhonealpes.fr

Version : 1.2 Date : 04/04/2017

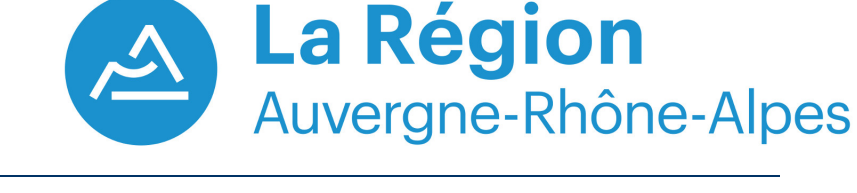

A quoi sert ce guide utilisateur ?

Ce guide utilisateur décrit pas à pas la procédure à suivre pour :

- Créer un compte d'accès lors de sa première connexion à la plateforme de dépôt du Conseil régional Auvergne-Rhône-Alpes,
- Déposer des documents électroniques dans la plateforme de dépôt du Conseil régional Auvergne-Rhône-Alpes.

## 1/ Première connexion – création de son compte d'accès

A partir de la <u>page dédiée</u> au dispositif « Soutien Régional à l'Investissement des Entreprises Industrielles » présent sur le site auvergnerhonealpes.fr, l'utilisateur clique sur le lien de dépôt électronique. Ce dernier arrive sur la page d'accueil de la plateforme de dépôt : <u>https://auvergne.transfert-fichiers.net/formulaire-fiad.php</u> :

| La Région<br>Auvergne-Rhône-Alpes                                                                                                    | Plate-forme de gestion<br>des dispositifs économiques |
|----------------------------------------------------------------------------------------------------|-------------------------------------------------------|
| Déjà inscrit ?<br>Salsissez ci-dessous vos codes d'accès privés choisis lors de votre<br>inscription. Vous pourrez ainsi vous connecter sur votre espace<br>personnel d'échange de líchiers pour les aides régionales aux<br>entreprises.<br>Norn d'utilisateur :<br>Mot de passe :<br>Entre | Bienvenue Première visite ?                           |
|                                                                                                    | Créer le compte                                       |

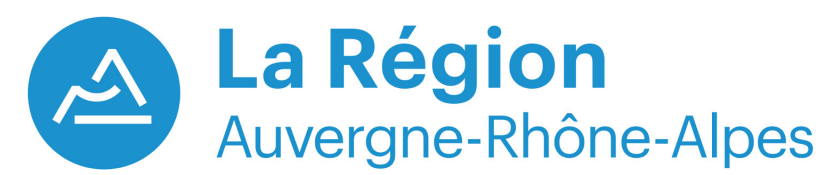

Afin de créer son compte d'accès l'utilisateur doit fournir les informations suivantes :

- (1) Le numéro SIRET de l'entreprise. Le système effectue les contrôles suivants :
  - la zone contenant le numéro SIRET est bien composé de 14 chiffres,
  - le numéro SIRET n'a pas déjà été utilisé par un autre compte d'accès.
- (2) La zone « Raison sociale » est alphanumérique, elle correspond au nom de l'entreprise
- (3) La zone « Adresse e-mail » doit contenir une adresse électronique de messagerie de l'entreprise. Cette information est très importante car lors de la création et du dépôt de fichiers sur la plateforme, des courriels de type récépissé seront envoyés vers cette boîte aux lettres.

Il est à noter que le système contrôle la syntaxe de l'adresse électronique saisie par l'utilisateur.

(4) Cette zone contient le compte d'accès choisi par l'utilisateur. Cette zone ne doit pas contenir d'accents, ni de caractères spéciaux, ni d'espaces.

Exemple : il ne faut pas saisir « Région Auvergne-Rhone-Alpes » ou « Region\_Auvergne-Rhône-Alpes » mais Region\_Auvergne-Rhone-Alpes.

- (5) Le mot de passe doit contenir 6 caractères a minima
- (6) L'utilisateur doit reproduire à l'identique le code qui lui est proposé à l'écran.
- (7) Une fois, l'ensemble de ces informations saisies, l'utilisateur n'a plus qu'à cliquer sur le bouton « Créer le compte » :

| Merci de com           | pléter le formulaire ci-dessous afin de créer votre                                    |
|------------------------|----------------------------------------------------------------------------------------|
| ensuite dépose         | er les pièces constitutives de votre dossier en vous<br>connectant à notre plateforme. |
|                        |                                                                                        |
| Vos coord              | lonnées :                                                                              |
| Numéro<br>SIRET :      | 12345678901234                                                                         |
| Raison<br>sociale :    | Entreprise 2                                                                           |
| Adresse<br>e-mail :    | entreprise@gmail.com                                                                   |
| Choix de               | vos codes d'accès :                                                                    |
| Nom<br>d'utilisateur : | entreprise 4                                                                           |
| Mot de<br>passe :      | 5                                                                                      |
| Vérification           | on antispam :                                                                          |
| Recopiez le code :     | VRTYE 6                                                                                |
| _                      |                                                                                        |

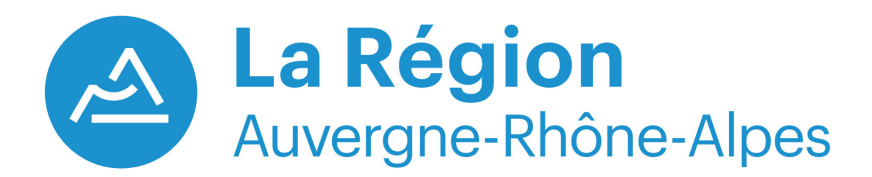

L'utilisateur arrive sur la page de connexion à la plateforme de dépôt de dossier. Un message l'avertit que le compte a bien été créé :

| Nous venons de créer avec succès votre compte sur la plateforme d'échange de fichiers.<br>Un email récapitulatif vous a été adressé par email avec le rappel de vos identifiants.<br>Vous pouvez dès à présent déposer vos documents en vous connectant<br>à notre plateforme grâce au bouton ci-dessous. |                                |  |  |  |  |
|----------------------------------------------------------------------------------------------------|--------------------------------|--|--|--|--|
| Mes identifiants :                                                                                                    |                                |  |  |  |  |
| Nom d'utilisateur :                                                                                                    | Nom d'utilisateur : entreprise |  |  |  |  |
| Mot de passe :                                                                                                    | Mot de passe : •••••••         |  |  |  |  |
| Se connecter !                                                                                                    |                                |  |  |  |  |

De plus, un courriel est émis vers l'adresse de courrier électronique spécifié précédemment contenant le compte d'accès ainsi que le mot de passe :

| Bonjour,                                                                                                    |
|----------------------------------------------------------------------------------------------------|
| Nous vous confirmons la création de votre accès privé sur notre plateforme d'échange de fichiers du Conseil Régional Auvergne-Rhône-Alpes pour votre demande d'aides aux entreprises auprès de la Région.                                  |
| Voici le rappel de vos identifiants :                                                                                                    |
| - nom d'utilisateur : entreprise                                                                                                    |
| - mor de passe : 1111111                                                                                                    |
| Pour transmettre votre dossier de demande accompagné des pièces jointes ou un complément d'information, il vous suffit de vous connecter en cliquant <u>ici</u> .<br>Vous n'avez plus qu'à saisir votre identifiant et votre mot de passe. |
| La Direction du Développement Économique (Josette Demanèche - 04 73 31 62 32 - josette demaneche @auvergnerhonealpes.fr) reste à votre disposition pour tout renseignement complémentaire.                                                 |
| Restant à votre disposition,                                                                                                    |
| Cordialement,                                                                                                    |
| La Région<br>Auvergne-Rhône-Alpes                                                                                                    |
| Le service « Entreprises »                                                                                                    |
| Conseil régional Auvergne-Rhône-Alpes                                                                                                    |
| 59, boulevard Léon Jouhaux                                                                                                    |
| CS 90706 - 63050 Clermont-Ferrand Cedex 2                                                                                                    |
| -<br>Ouverture au public de 8h à 17h30                                                                                                    |
| Accès Tram - Roger Quilliot                                                                                                    |
|                                                                                                    |

2/ Procédure de dépôt électronique du dossier

A ce stade, le compte d'accès est créé. A partir de la page d'accueil de la plateforme de dépôt, <u>https://auvergne.transfert-fichiers.net/formulaire-fiad.php</u>, l'utilisateur doit saisir son compte d'accès (1) et le mot de passe (2) qui lui est associé puis cliquer sur le bouton « Entrer » (3) :

La Région Auvergne-Rhône-Alpes

| Saisissez ci-dessous<br>inscription. Vous p<br>personnel d'échai | Déjà inscrit ?<br>s vos codes d'accès privés choisis lors de votre<br>ourrez ainsi vous connecter sur votre espace<br>nge de fichiers pour les aides régionales aux<br>entreprises. |
|------------------------------------------------------------------|----------------------------------------------------------------------------------------------------|
|                                                                  | Nom d'utilisateur :   entreprise   1   Mot de passe :   2   Entrer   3                                                                                                    |

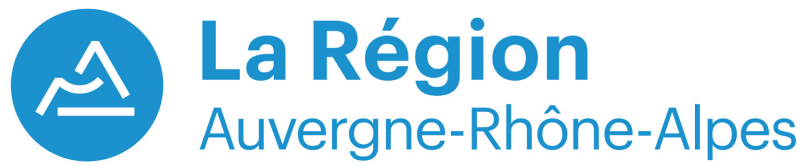

L'utilisateur est sur son espace de dépôt. Il lui suffit de cliquer sur le bouton « Déposer un fichier » :

| 😤 auvergne.transfert                                                                             | -fichiers.net > entreprise                |
|--------------------------------------------------------------------------------------------------|-------------------------------------------|
| La Région<br>Auvergne-Rhône-Alpes                                                                | Contenu du dossier - 0 fichiers, 0 octets |
| Bienvenue<br>12345678901234 - ENTREPRISE<br>sur votre espace<br>d'échange de fichiers<br>Accueil | Ce dossier est vide pour l'instant        |
| Nouveau dossier                                                                                  |                                           |
| <ul> <li>Télécharger</li> <li>Déplacer / copier</li> <li>Supprimer</li> </ul>                    |                                           |

L'utilisateur peut renseigner les zones :

- « Dénomination entreprise », zone de texte libre (1),
- « Message » zone de texte libre, vous pouvez laisser le texte déjà inscrit (2),

L'utilisateur doit cliquer sur le bouton « Parcourir » afin de sélectionner des fichiers se trouvant sur son ordinateur (3) :

| 😤 auvergne.transfert-                                                                                               | fichiers.net > e                                                                                           | ntreprise                                                                                                    | Recherche | ок 🚺 |
|----------------------------------------------------------------------------------------------------|----------------------------------------------------------------------------------------------------|----------------------------------------------------------------------------------------------------|-----------|------|
| La Région<br>Auvergne-Rhône-Alpes                                                                                   | Texte du mess     Dénomination     entreprise     Aide colligitée                                          | age                                                                                                    | 1         |      |
| Bienvenue<br>12345678901234 - ENTREPRISE<br>sur votre espace<br>d'échange de fichiers<br>Accueil<br>Nouveau dossier | Type de pièces<br>Message                                                                                  | <ul> <li>Subvenuons a ninvestissement aux entreprises in</li> <li>Dossier de demande</li> <li>Bonjour,</li> <li>Je souhaite vous faire parvenir des documents concernant les aides régionales aux entreprises.</li> </ul> |           |      |
| Déposer un fichier                                                                                                  | Sélection des f<br>ve                                                                                      | richiers ou des dossiers E 🖉 🍙<br>uillez sélectionner un fichier : Parcourrir 3                                                                                                    |           |      |
|                                                                                                    | Pour envo<br>utilisez l'in<br>Pour pour<br>pesant mo<br>September<br>Pour envo<br>ou pour pr<br>choisissez |                                                                                                    |           |      |

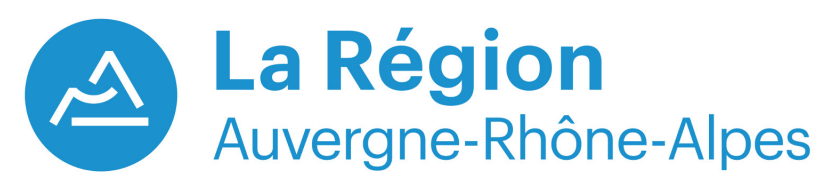

L'explorateur de fichiers s'ouvre, il suffit dès lors de selectionner le fichier (1) que l'utilisateur souhaite transmettre au Conseil régional Auvergne-Rhône-Alpes. Une fois sélectionné, l'utilisateur doit cliquer sur le bouton « Ouvrir » (2) :

| eau       | dossier                      |                  |                 |        |                   | -     | 0 |
|-----------|------------------------------|------------------|-----------------|--------|-------------------|-------|---|
| ^         | Nom                          | Modifié le       | Туре            | Taille |                   |       |   |
|           | Document 1.docx              | 28/03/2017 10:07 | Document Micros | 0 Ko   |                   |       |   |
|           | Document 2.pdf               | 23/03/2017 14:38 | Adobe Acrobat D | 78 Ko  |                   |       |   |
|           | Document 3.docx (1)          | 28/03/2017 10:07 | Document Micros | 0 Ko   |                   |       |   |
|           | Document 4.pdf               | 23/03/2017 14:38 | Adobe Acrobat D | 78 Ko  |                   |       |   |
|           | Document 5.docx              | 28/03/2017 10:07 | Document Micros | 0 Ko   |                   |       |   |
|           |                              |                  |                 |        |                   |       |   |
|           |                              |                  |                 |        |                   |       |   |
| ~         |                              |                  |                 |        |                   |       |   |
| ≁<br>om c | lu fichier : Document 3.docx |                  |                 | T      | Fous les fichiers | (*.*) | ~ |

Le fichier s'est bien ajouté dans la liste (1). Vous pouvez réitérer l'opération précédente autant de fois que vous avez de fichiers à déposer

| 😤 auvergne.transfert-                           | fichiers.net > (           | entreprise                                                     |
|-------------------------------------------------|----------------------------|----------------------------------------------------------------|
| La Région<br>Auvergne-Rhône-Alpes               | Dénomination<br>entreprise | sage                                                           |
| Bienvenue                                       | Aide sollicitée            | Subventions à l'investissement aux entreprises in $\checkmark$ |
| 12345678901234 - ENTREPRISE<br>sur votre espace | Type de pièces             | : Dossier de demande 🗸                                         |
| d'échange de fichiers                           | Message                    | Bonjour,                                                       |
| Accueil                                         |                            | Je souhaite vous faire parvenir des                            |
| Nouveau dossier                                 |                            | régionales aux entreprises.                                    |
| Déposer un fichier                              | Sélection des              | fichiers ou des dossiers 🗏 🖉 緍                                 |
| Télécharger                                     | Type: Docu                 | nt 1.docx<br>Iment Microsoft Word                              |
| Déplacer / copier                               |                            | 2 Parcourir                                                    |
| Supprimer                                       |                            |                                                                |
|                                                 |                            | Transférer !                                                   |

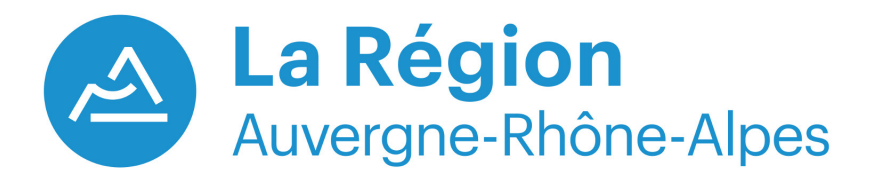

Les fichiers à transférer ont été ajoutés, l'utilisateur n'a plus qu'à cliquer sur le bouton « Transférer » afin d'envoyer les fichiers vers la plateforme de dépôt :

| 😤 auvergne.transfert-                                                                 | fichiers.net > e                                                                                       | entreprise                                                                                                    |
|---------------------------------------------------------------------------------------|----------------------------------------------------------------------------------------------------|----------------------------------------------------------------------------------------------------|
| La Région<br>Auvergne-Rhône-Alpes                                                     | Dénomination<br>entreprise                                                                             | sage                                                                                                    |
| Bienvenue<br>12345678901234 - ENTREPRISE<br>sur votre espace<br>d'échange de fichiers | Aide sollicitée<br>Type de pièces<br>Message                                                           | Subventions à l'investissement aux entreprises in ✓<br>Dossier de demande ✓<br>Bonjour,                                   |
| Accueil         Image: Nouveau dossier         Image: Déposer un fichier              | Sélection des                                                                                          | Je souhaite vous faire parvenir des<br>documents concernant les aides<br>régionales aux entreprises.                      |
| <ul> <li>Télécharger</li> <li>Déplacer / copier</li> <li>Supprimer</li> </ul>         | Documen<br>Type: Documen<br>Type: AdobeDocumen<br>Type: AdobeDocumen<br>Type: Documen<br>Type: Documen | t 1.docx<br>ment Microsoft WordXParcourirt 4.pdf<br>e Acrobat DocumentXParcourirt 3.docx<br>ment Microsoft WordXParcourir |
|                                                                                       |                                                                                                    | Parcourir Transférer !                                                                                                    |

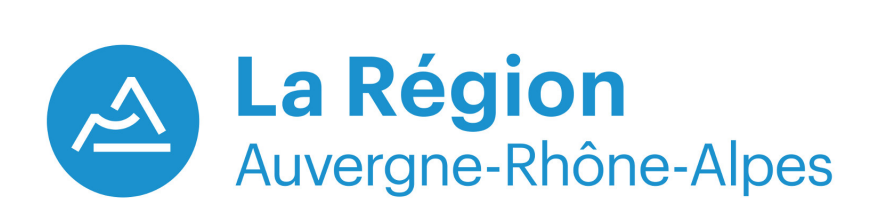

L'utilisateur peut dès lors quitter la plateforme de dépôt.

A l'issue de la phase de transfert de documents sur la plateforme de dépôt, deux messages électroniques sont émis :

- Un premier récépissé est envoyé vers l'adresse électronique de messagerie de l'entreprise dans lequel est listé les documents qui ont été déposés.
- Un deuxième récépissé est envoyé vers les services du Conseil régional contenant la liste des documents transférés afin de les avertir q'une entreprise vient de déposer des documents.

Il est à noter que les documents déposés sur la plateforme seront supprimés au bout de 15 jours.

Ci-dessous le le message électronique de type récepissé envoyé vers l'entreprise :

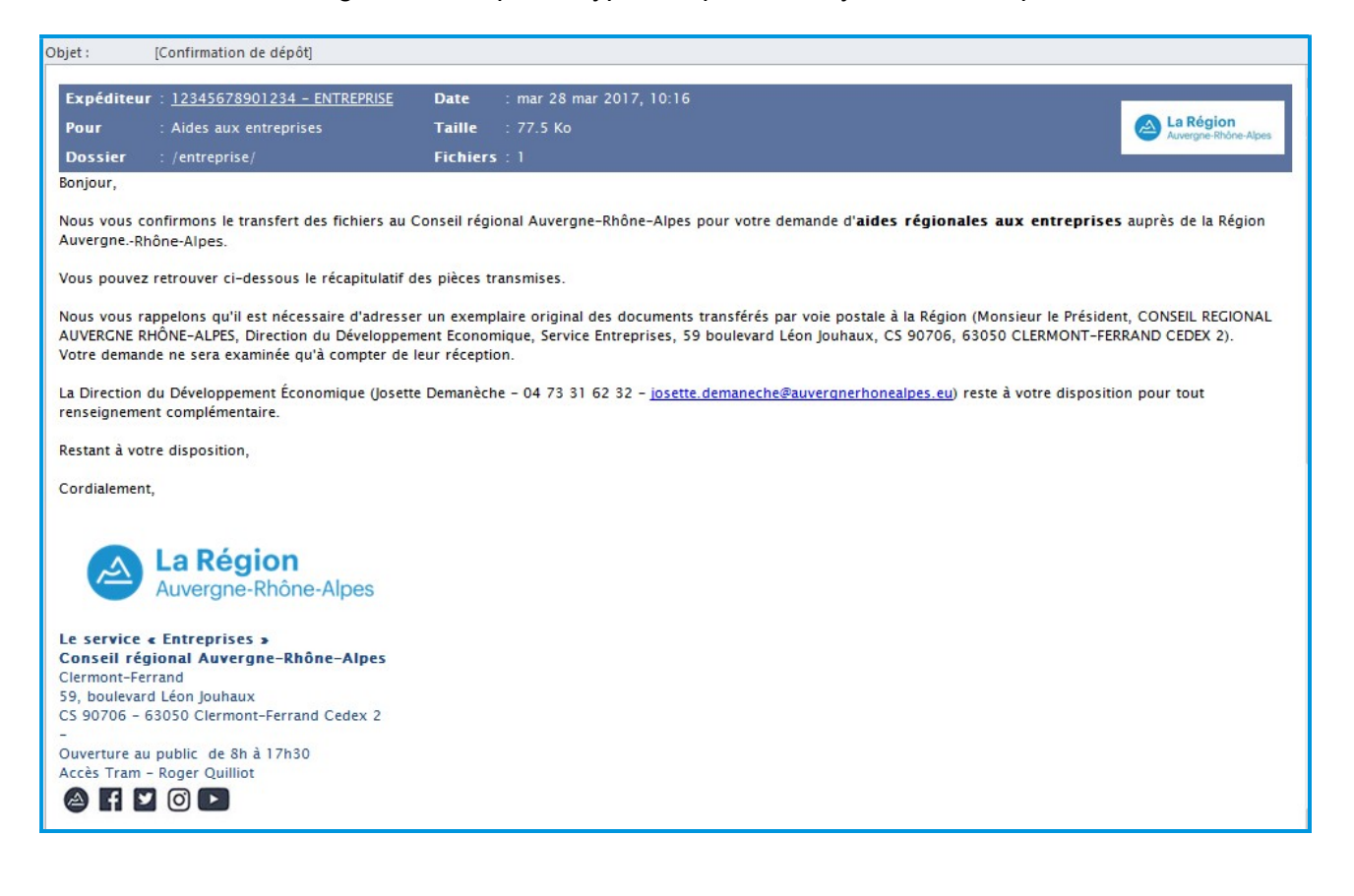